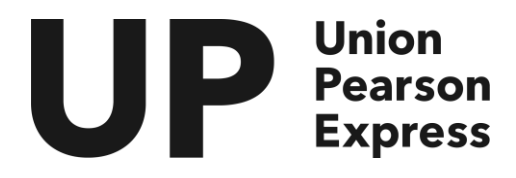

T +1.416.202.5900 F +1.416.214.7719 97 Rue Front Ouest, 2<sup>°</sup> étage Toronto, ON M5J 1E6

Info@upexpress.com www.upexpress.com

# Sign In, Purchase and view previously purchased ticket using desktop/laptop

#### Step 1: Click Sign In on top right corner of the screen

|                             |                              |                                                     | ≗ Sign In ⊕ Français 오 Search |
|-----------------------------|------------------------------|-----------------------------------------------------|-------------------------------|
| UP Pearson ~ Tickets and Fa | ares v Stations v Blog v Abo | ut UP 🗸 Guest Services                              | Service updates               |
| Miss The T                  | Traffic, Not Y               | our Flight                                          |                               |
|                             |                              |                                                     |                               |
| ٤                           | Buy Tickets                  | () Departures &                                     | Schedules                     |
| FROM<br>Select a station    | TO                           | TICKET TYPE & QUANTITY Choose a ticket and quantity | ✓ Buy Tickets                 |
|                             |                              |                                                     |                               |

<u>Step 2: You will be directed to Sign In page, enter your "Email" and "Password"</u> <u>and click on Sign in</u>

|   | Sign In                                 |  |
|---|-----------------------------------------|--|
| [ | EMAIL                                   |  |
|   | *******@gmail.com                       |  |
|   | PASSWORD                                |  |
|   | ····· &                                 |  |
|   | Forgot Password?                        |  |
|   | Sign In                                 |  |
|   | Registration is easy. Create an Account |  |

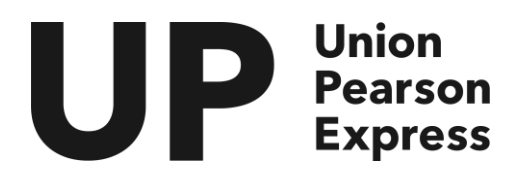

T +1.416.202.5900

F +1.416.214.7719

97 Rue Front Ouest, 2<sup>°</sup> étage Toronto, ON M5J 1E6

Info@upexpress.com www.upexpress.com

## <u>Step 3: Enter departure and destination stations in the Buy Tickets widget and</u> <u>select Ticket Type and Quantity</u>

| Miss The Traffic, N                  | liss The Traffic, Not Your Flight |                     |           |             |                              |  |
|--------------------------------------|-----------------------------------|---------------------|-----------|-------------|------------------------------|--|
|                                      |                                   |                     |           |             |                              |  |
| 🔀 Buy Tickets                        |                                   |                     | 🕓 Departu | res & Scheo | dules                        |  |
| FROM TO                              |                                   | TICKET TYPE & QUAN  | NTITY     |             |                              |  |
| Pearson (Airport) 🔹 📿 Union (I       | Downtown) 🗸                       | Choose a ticket and | quantity  | ^           | Buy Tickets                  |  |
|                                      |                                   | Adult One-Way       | — 0       | +           |                              |  |
|                                      |                                   | Senior One-Way      | - 0       | +           |                              |  |
| For You                              |                                   | Family One-Way      | — 0       | +           |                              |  |
| <b>⊐</b> ,                           |                                   | Adult Return        | - 0       | +           |                              |  |
| Welcome to our brand new<br>website! | July Customer S<br>Survey         | Senior Return       | - 0       | +           | <b>n Track</b><br>ck with 25 |  |

## Step 4: Click on "Buy Tickets" button and agree with Terms and Conditions

| _    |                                                                                                    |
|------|----------------------------------------------------------------------------------------------------|
|      | Terms and Conditions                                                                                                    |
| FROM | Please note for Adult One-Way:         Please note for Adult One-Way Tickets: Valid Adult fare is for Guests between 13-64 years of age. This ticket may be used up to 1 year after purchase.         y Tickets |
|      | Agree                                                                                                    |
|      |                                                                                                    |

97 Rue Front Ouest, 2<sup>e</sup>tage Toronto, ON M5J 1E6

Info@upexpress.com www.upexpress.com

# Union<br/>Pearson<br/>Express97 Front Street West, 2nd Floor<br/>Toronto, ON M5J 1E6T +1.416.202.5900<br/>F +1.416.214.7719Step 5: Review the Order Summary and click on "Buy Now" button after

#### verification

| BUY TICKETS PAYMEN                                                                                   |                                                |                                      |                                                                   |                                                         |                                               |                                                  |
|----------------------------------------------------------------------------------------------------|------------------------------------------------|--------------------------------------|-------------------------------------------------------------------|---------------------------------------------------------|-----------------------------------------------|--------------------------------------------------|
|                                                                                                    | T DON                                          | E                                    |                                                                   |                                                         |                                               |                                                  |
| Select Your Tickets                                                                                  |                                                |                                      |                                                                   |                                                         | Order Sum                                     | mary                                             |
| Tickets can be used on any<br>expiry date. Once tickets a<br>this and present it on board<br>tablet. | day, regardi<br>re purchased<br>d the train or | ess of you<br>d you will<br>simply d | ur purchase date, u<br>be emailed an e-tic<br>splay it on your mo | ntil the listed<br>ket. You can print<br>bile device or | Pearson (A<br>(Downtow<br>1 Adult O<br>Change | inport) to Union<br>nJ<br>ne-Way 12.35<br>Delete |
| For discount information of<br>Bookings.                                                             | n volume pu                                    | rchases, p                           | please see Group a                                                | nd Corporate                                            | Subtotal                                      | 12.35 \$CAD                                      |
| from                                                                                                 |                                                | To.                                  |                                                                   |                                                         | Total                                         | 12.35 \$CAD                                      |
| Select a station                                                                                     |                                                | 5                                    | elect a station                                                   | •                                                       |                                               | luy Now                                          |
|                                                                                                    |                                                | -                                    | fam.                                                              | Subsect                                                 |                                               |                                                  |
| Ticket Type                                                                                          | Que                                            | ersenge .                            |                                                                   | Contraction of the                                      |                                               |                                                  |

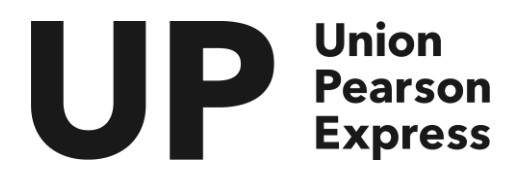

97 Rue Front Ouest, 2<sup>°</sup> étage Toronto, ON M5J 1E6

T +1.416.202.5900 F +1.416.214.7719 Info@upexpress.com www.upexpress.com

## <u>Step 6: Enter Credit/Debit information, agree to UPE Terms and Conditions and</u> <u>click on complete your order</u>

| BUY TICKETS PAYMENT DONE                                                                                                    |                             |                |
|----------------------------------------------------------------------------------------------------|-----------------------------|----------------|
| Welcome back, guneet!                                                                                                    | Order Summ                  | ary            |
| Payment Details                                                                                                    | Pearson (Airg<br>(Downtown) | port) to Union |
|                                                                                                    | 1 Adult One                 | -Way 12.35     |
| You currently have no saved credit card information. Please add your credit card<br>details below for fast and convenient online UP Express ticket purchases.                                                                                                    | Change                      | Delete         |
| *Indicates required fields                                                                                                    | Subtotal                    | 12.35 \$CAD    |
| Your Name as it Appears on the Card *                                                                                                    | Total                       | 12.35 \$CAD    |
|                                                                                                    |                             |                |
| Card Number *                                                                                                    |                             |                |
|                                                                                                    |                             |                |
| Visa were set and set and set |                             |                |
| Card Nickname                                                                                                    |                             |                |
|                                                                                                    |                             |                |
| Expiration Date *                                                                                                    |                             |                |
| Month Year                                                                                                    |                             |                |
|                                                                                                    |                             |                |
| CVV*                                                                                                    |                             |                |
|                                                                                                    |                             |                |
| Postal or Zip Code *                                                                                                    |                             |                |
|                                                                                                    |                             |                |
| □ Save this payment card for a quicker order next time                                                                                                    |                             |                |
| PROMO CODE (optional): Apply                                                                                                    |                             |                |
| □ lagree to the UP Express Terms and Conditions                                                                                                    |                             |                |
| Add More Tickets Complete Your Order                                                                                                    |                             |                |

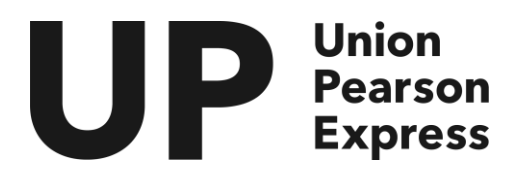

97 Rue Front Ouest, 2<sup>°</sup> étage Toronto, ON M5J 1E6

T +1.416.202.5900 F +1.416.214.7719

Info@upexpress.com www.upexpress.com

<u>Step 7: Purchased tickets will be available under Account-> Manage account-></u> <u>Tickets as well as in the "user's email inbox"</u>

| Account Information Tickets Billi                                                                                                    |                                                                                                    |                                                                                                    |                                                            |                                           |
|----------------------------------------------------------------------------------------------------|----------------------------------------------------------------------------------------------------|----------------------------------------------------------------------------------------------------|------------------------------------------------------------|-------------------------------------------|
|                                                                                                    | ng Into                                                                                                    |                                                                                                    |                                                            |                                           |
|                                                                                                    |                                                                                                    |                                                                                                    |                                                            |                                           |
| 3 months 6 months Pa                                                                                                    | ist year 2 years                                                                                                    |                                                                                                    |                                                            |                                           |
|                                                                                                    |                                                                                                    |                                                                                                    |                                                            |                                           |
| Active lickets                                                                                                    |                                                                                                    |                                                                                                    |                                                            |                                           |
| No active tickets.                                                                                                    |                                                                                                    |                                                                                                    |                                                            |                                           |
|                                                                                                    |                                                                                                    |                                                                                                    |                                                            |                                           |
|                                                                                                    |                                                                                                    |                                                                                                    |                                                            |                                           |
| Skip the line Buy tickets online before you                                                                                              | board - it's fast, easy, and convenient                                                                                                    |                                                                                                    |                                                            | Buy tickets                               |
| Skip the line<br>Buy tickets online before you                                                                                           | board - it's fast, easy, and convenient                                                                                                    |                                                                                                    |                                                            | Buy tickets                               |
| Skip the line<br>Buy tickets online before you                                                                                           | board - it's fast, easy, and convenient                                                                                                    |                                                                                                    |                                                            | Buy tickets                               |
| Skip the line<br>Buy tickets online before you                                                                                           | board - it's fast, easy, and convenient                                                                                                    |                                                                                                    |                                                            | Buy tickets                               |
| Skip the line<br>Buy tickets online before you<br>Order History                                                                          | board - it's fast, easy, and convenient<br>Purchase Date:<br>Jun 28, 2023, 10:56                                                                                                    | Card Used:<br>Mastercard                                                                                 | Total:<br>\$39.50                                          | Buy tickets                               |
| Skip the line<br>Buy tickets online before you<br>Order History<br>Order #:<br>UPX4294113-502                                            | board - it's fast, easy, and convenient<br>Purchase Date:<br><b>Jun 28, 2023, 10:56</b>                                                                                              | Card Used:<br>Mastercard<br>9079                                                                         | Total:<br><b>\$39.50</b>                                   | Buy tickets                               |
| Skip the line<br>Buy tickets online before you<br>Order History<br>Order #:<br>UPX4294113-502                                            | board - it's fast, easy, and convenient<br>Purchase Date:<br>Jun 28, 2023, 10:56<br>Purchase Date:<br>Jun 28, 2023, 10:00                                                            | Card Used:<br>Mastercard<br>9079<br>Card Used:<br>Mastercard                                             | Total:<br>\$39.50<br>Total:<br>\$39.50                     | Buy tickets Dotails ~                     |
| Skip the line<br>Buy tickets online before you<br>Order History<br>Order #:<br>UPX4294113-502<br>Order #:<br>UPX4294063-298              | board - it's fast, easy, and convenient<br>Purchase Date:<br>Jun 28, 2023, 10:56<br>Purchase Date:<br>Jun 28, 2023, 10:00                                                            | Card Used:<br>Mastercard<br>9079<br>Card Used:<br>Mastercard<br>9079                                     | Total:<br>\$39.50<br>Total:<br>\$39.50                     | Buy tickets Dotails ~                     |
| Skip the line<br>Buy tickets online before you<br>Order History<br>Order #:<br>UPX4294113-502<br>Order #:<br>UPX4294063-298              | board - it's fast, easy, and convenient Purchase Date: Jun 28, 2023, 10:56 Purchase Date: Jun 28, 2023, 10:00 Purchase Date: Jun 28, 2023, 03:56                                     | Card Used:<br>Mastercard<br>9079<br>Card Used:<br>Mastercard<br>9079<br>Card Used:<br>Mastercard         | Total:<br>\$39.50<br>Total:<br>\$39.50<br>Total:<br>\$3.18 | Buy tickets Details ~ Dotails ~           |
| Skip the line   Buy tickets online before you   Order #: UPX4294113-502 Order #: UPX4294063-298 Order #: UPX4293848-468                  | board - it's fast, easy, and convenient Purchase Date: Jun 28, 2023, 10:56 Purchase Date: Jun 28, 2023, 10:00 Purchase Date: Jun 28, 2023, 03:56                                     | Card Used:<br>Mastercard<br>9079<br>Card Used:<br>Mastercard<br>9079<br>Card Used:<br>Mastercard<br>9079 | Total:<br>\$39.50<br>Total:<br>\$39.50<br>Total:<br>\$3.18 | Buy tickets Details ~ Details ~           |
| Skip the line<br>Buy tickets online before you<br>Order #:<br>UPX4294113-502<br>Order #:<br>UPX4294063-298<br>Order #:<br>UPX4293848-468 | board - it's fast, easy, and convenient Purchase Date: Jun 28, 2023, 10:56 Purchase Date: Jun 28, 2023, 10:00 Purchase Date: Jun 28, 2023, 03:56 Purchase Date: Line 20, 2023, 20 20 | Card Used:<br>Mastercard<br>9079<br>Card Used:<br>Mastercard<br>9079<br>Card Used:<br>Mastercard<br>9079 | Total:<br>\$39.50<br>Total:<br>\$39.50<br>Total:<br>\$3.18 | Buy tickets Details ~ Details ~ Details ~ |

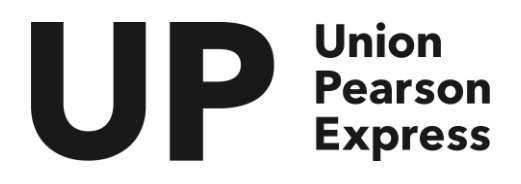

T +1.416.202.5900 F +1.416.214.7719 97 Rue Front Ouest, 2 étage Toronto, ON M5J 1E6

Info@upexpress.com www.upexpress.com

## Confirmation email and pdf attachment

| UP Pearson<br>Express                                                                                                    |                         |             |
|----------------------------------------------------------------------------------------------------|-------------------------|-------------|
| RECEIPT   REÇU                                                                                                    |                         |             |
| Thank you, Guneet Kaur<br>We look forward to welcoming you on board.                                                                             |                         |             |
| Merci, Guneet Kaur<br>Nous nous souhaitons de vous faire la bienvenue à bord.                                                                    |                         |             |
| ORDER #   COMMANDE N°                                                                                                    | UPX4293846-684          |             |
| PURCHASE DATE   DATE D'ACHAT                                                                                                    | 28/06/2023 03:29 AM EDT |             |
| PAYMENT   PAIEMENT                                                                                                    | Visa **** **** 9013     | \$ 5.30 CAD |
|                                                                                                    |                         |             |
| # DESCRIPTION                                                                                                    | PRICE   PRIX            | TOTAL       |
| 1 Adult One-Way                                                                                                    | \$5.30 CAD              | \$5.30 CAD  |
| PEARSON WESTON                                                                                                    |                         |             |
|                                                                                                    | TOTAL                   | \$5.30 CAD  |
|                                                                                                    |                         |             |
| NOTE: THIS IS NOT YOUR TICKET - PLEASE SEE EMAIL AT LACHMENT(S)<br>PRENEZ NOTE: CECI NEST PAS VOTRE BILLET - VOYEZ LE(S) DOCUMENT(S) CI-JOINT(S) |                         |             |
|                                                                                                    |                         |             |
| () METROLINX                                                                                                    |                         |             |
| Advo Advances To add this pass to Wallet, open this email on your iPhone or iPod touch.                                                          |                         |             |
| Attachments - Scanned by Gmail ()                                                                                                    |                         |             |

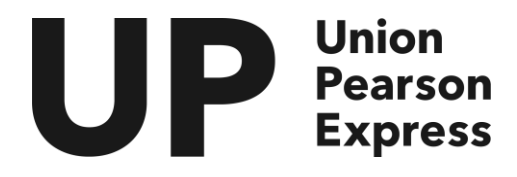

97 Rue Front Ouest, 2<sup>°</sup> étage Toronto, ON M5J 1E6

T +1.416.202.5900 F +1.416.214.7719 Info@upexpress.com www.upexpress.com

# Sign In, Purchase and view previously purchased ticket using <u>Mobile</u>

Step 1: Click on the three lines (hamburger menu) on top right corner of the phone screen

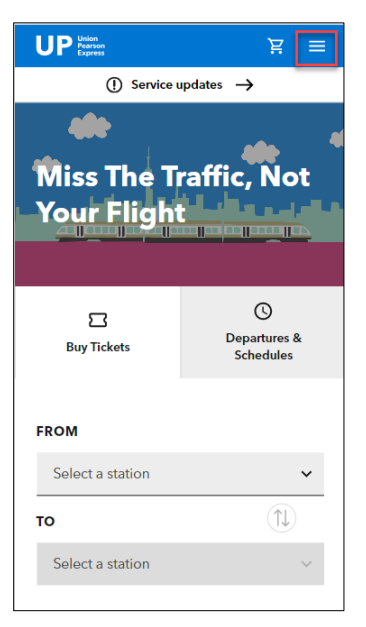

<u>Step 2: You will be taken to the primary navigation menu, scroll down and click on</u> Sign In

|                | ы ×      |
|----------------|----------|
| Stations       |          |
| Blog           |          |
| About UP       |          |
| Guest Services |          |
| Français       | <b>(</b> |
| Search         | ۹        |
| Sign In        |          |
|                | PRESTO   |

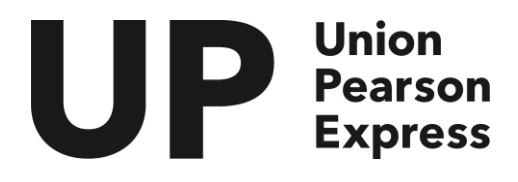

97 Rue Front Ouest, 2<sup>°</sup> étage Toronto, ON M5J 1E6

T +1.416.202.5900 F +1.416.214.7719 Info@upexpress.com www.upexpress.com

## <u>Step 3: You will be directed to Sign In screen. Enter your "Email" and "Password"</u> <u>and click on Sign In</u>

| ← → metrolinx <b>@= UP</b> | Union<br>Procesa<br>Express |
|----------------------------|-----------------------------|
| Sign In                    |                             |
| EMAIL                      |                             |
| ******@gmail.com           |                             |
| PASSWORD                   | _                           |
| ••••••                     | Ś                           |
| Forgot Password?           |                             |
| Sign In                    |                             |
| Registration is easy.      |                             |
| Create an Account          |                             |
| TERMS AND CONDITIONS       |                             |

<u>Step 4: Enter departure and destination stations in the Buy Tickets widget and</u> <u>click on choose a ticket and quantity drop down</u>

| UP Pearson<br>Express | ੋ ਤੋਂ                          |
|-----------------------|--------------------------------|
| () Service            | updates 🔶                      |
| ∑<br>Buy Tickets      | O<br>Departures &<br>Schedules |
| FROM                  |                                |
| Pearson (Airport)     | ~                              |
| то                    | (ÌÌ)                           |
| Bloor                 | ~                              |
| TICKET TYPE & QUAN    | ITITY                          |
| Choose a ticket and   | quantity 🗸                     |
| Buy T                 | ickets                         |

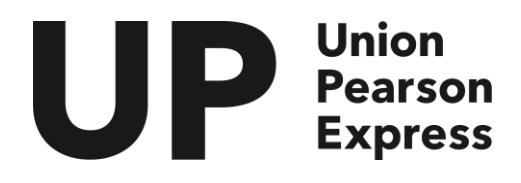

T +1.416.202.5900 F +1.416.214.7719 97 Rue Front Ouest, 2 étage Toronto, ON M5J 1E6

Info@upexpress.com www.upexpress.com

## Step 5: Select Ticket type and Quantity and click on confirm

| < Ticket Type &         | Qua | ntit | у |
|-------------------------|-----|------|---|
| Adult One-Way           | _   | 1    | + |
| Senior One-Way          | -   | 0    | + |
| Family One-Way          | —   | 0    | + |
| Adult Return            | _   | 0    | + |
| Senior Return           | _   | 0    | + |
| Meeter & Greeter Return | _   | 0    | + |
| Confirm                 | I   |      |   |

## Step 6: Click on Buy tickets

| UP Pearson<br>Express            | Ĕ ≡                            |  |  |  |
|----------------------------------|--------------------------------|--|--|--|
| () Service updates $\rightarrow$ |                                |  |  |  |
| Euy Tickets                      | O<br>Departures &<br>Schedules |  |  |  |
| FROM                             |                                |  |  |  |
| Pearson (Airport)                | ~                              |  |  |  |
| то                               | 1                              |  |  |  |
| Bloor                            | ~                              |  |  |  |
| TICKET TYPE & QUANTITY           |                                |  |  |  |
| Adult One-Way (1)                | ~                              |  |  |  |
| Buy Tickets                      |                                |  |  |  |

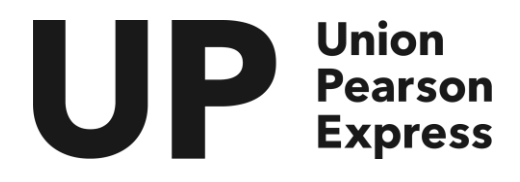

T +1.416.202.5900 F +1.416.214.7719 97 Rue Front Ouest, 2<sup>e</sup> étage Toronto, ON M5J 1E6

Info@upexpress.com www.upexpress.com

### Step 7: Agree with Terms and Conditions

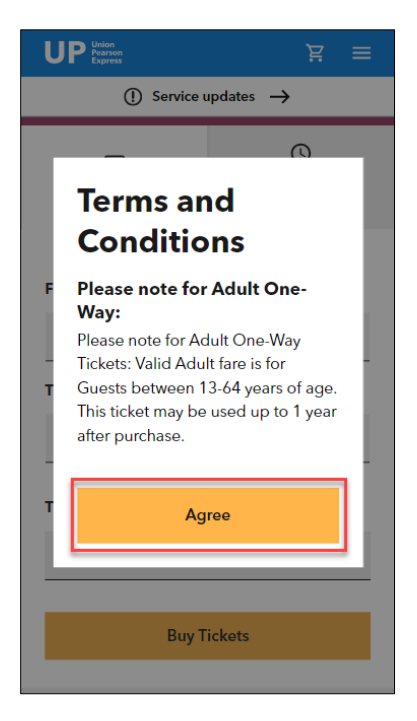

Step 8: Review the Order Summary and click on "Buy Now" button after verification

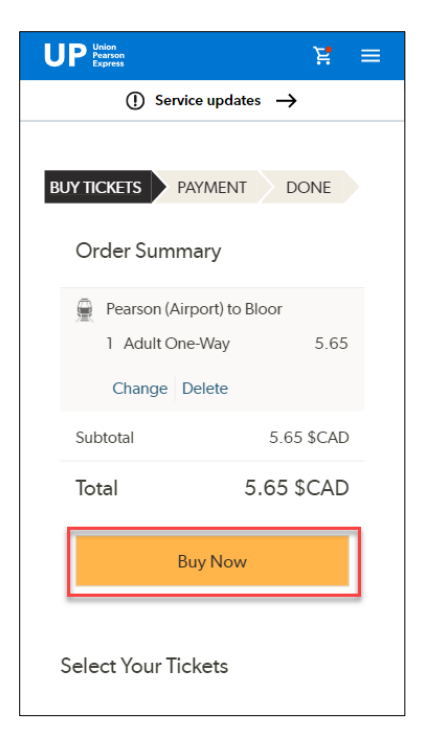

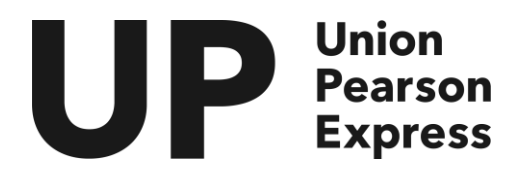

97 Rue Front Ouest, 2<sup>°</sup> étage Toronto, ON M5J 1E6

T +1.416.202.5900 F +1.416.214.7719 Info@upexpress.com www.upexpress.com

## <u>Step 9: Enter Credit/Debit information, agree to UPE Terms and Conditions and</u> <u>click on complete your order</u>

| Your Name as it Appears on the                                                                                                    |
|----------------------------------------------------------------------------------------------------|
|                                                                                                    |
| Card Number *                                                                                                    |
| We accept the following payment<br>methods:<br>VISA Acceptor Discover<br>Card Nickname                                                                                                    |
|                                                                                                    |
| Expiration Date *<br>Month Year<br>                                                                                                    |
| CVV*                                                                                                    |
| Postal or Zip Code *                                                                                                    |
|                                                                                                    |
| I agree to the UP Express Terms and<br>Conditions                                                                                                    |
| I agree to the UP Express Terms and<br>Conditions Add More Tickets                                                                                                    |
| I agree to the UP Express Terms and Conditions Add More Tickets Complete Your Order                                                                                                    |
| I agree to the UP Express Terms and<br>Conditions  Add More Tickets Complete Your Order Order Summary                                                                                                    |
| <ul> <li>I agree to the UP Express Terms and Conditions</li> <li>Add More Tickets</li> <li>Complete Your Order</li> <li>Order Summary</li> <li>Pearson (Airport) to Bloor</li> </ul>                                        |
| <ul> <li>I agree to the UP Express Terms and Conditions</li> <li>Add More Tickets</li> <li>Complete Your Order</li> <li>Order Summary</li> <li>Pearson (Airport) to Bloor</li> <li>1 Adult One-Way</li> <li>5.65</li> </ul> |
| I agree to the UP Express Terms and Conditions         Add More Tickets         Complete Your Order         Order Summary         Pearson (Airport) to Bloor         1 Adult One-Way       5.65         Change Delete       |
| I agree to the UP Express Terms and Conditions   Add More Tickets   Complete Your Order   Order Summary   Pearson (Airport) to Bloor   1 Adult One-Way   5.65   Change Delete   Subtotal   5.65 \$CAD                       |
| I agree to the UP Express Terms and Conditions     Add More Tickets     Complete Your Order     Order Summary     Pearson (Airport) to Bloor   1 Adult One-Way   5.65   Change Delete     Subtotal   5.65 \$CAD   Total     |
| I agree to the UP Express Terms and Conditions   Add More Tickets   Complete Your Order   Order Summary   Pearson (Airport) to Bloor   1 Adult One-Way   5.65   Change Delete   Subtotal   5.65 \$CAD   Total   5.65 \$CAD  |

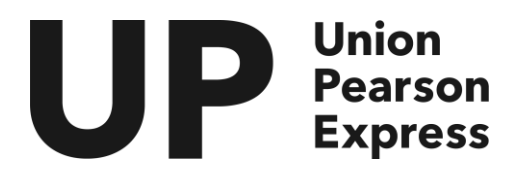

97 Rue Front Ouest, 2<sup>°</sup> étage Toronto, ON M5J 1E6

T +1.416.202.5900 F +1.416.214.7719 Info@upexpress.com www.upexpress.com

## <u>Step 10: Purchased tickets will be available under Account-> Manage account-></u> <u>Tickets as well as in the "user's email inbox"</u>

| ad ab                                    | <b>씨</b> જ 네 10          |
|------------------------------------------|--------------------------|
| rder History                             |                          |
| Order #:<br>UPX4294113-502               | ~                        |
| Purchase Date:<br>Jun 28, 2023,<br>10:56 | Total:<br><b>\$39.50</b> |
| Card Used:<br>Mastercard 9079            |                          |
| Order #:                                 | ~                        |
| UPX4294063-298                           |                          |
| Purchase Date:<br>Jun 28, 2023,<br>10:00 | Total:<br><b>\$39.50</b> |
| Card Used:<br>Mastercard 9079            |                          |
| Order #:<br><b>UPX4293848-468</b>        | ~                        |
| Purchase Date:<br>Jun 28, 2023,<br>03:56 | Total:<br>\$3.18         |
| Card Used:<br>Mastercard 9079            |                          |

## Confirmation email and pdf attachment

| RECEIPT   REÇU                                                                                |                         |             |  |  |
|-----------------------------------------------------------------------------------------------|-------------------------|-------------|--|--|
| Thank you, Guneet Kaur                                                                        |                         |             |  |  |
| We look forward to welcoming you on board.                                                    |                         |             |  |  |
| Merci, Guneet Kaur                                                                            |                         |             |  |  |
| Nous souhaitons de vous faire la bienvenue à bord.                                            |                         |             |  |  |
| ORDER #   COMMANDE N°                                                                         | UPX4293846-684          |             |  |  |
| PURCHASE DATE   DATE D'ACHAT                                                                  | 28/06/2023 03:29 AM EDT |             |  |  |
| PAYMENT   PAIEMENT                                                                            | Visa **** **** 9013     | \$ 5.30 CAD |  |  |
|                                                                                               |                         |             |  |  |
| # DESCRIPTION                                                                                 | PRICE   PRIX            | TOTAL       |  |  |
| 1 Adult One-Way                                                                               | \$5.30 CAD              | \$5.30 CAD  |  |  |
| Adulte Aller simple                                                                           |                         |             |  |  |
| PEARSON ↔ WESTON                                                                              |                         |             |  |  |
|                                                                                               | TOTAL                   | \$5.30 CAD  |  |  |
| NOTE: THIS IS NOT YOUR TICKET - PLEASE SEE EMAIL ATTACHMENT(S)                                |                         |             |  |  |
| PRENEZ NOTE: ÇECI N'EST PAS VOTRE BILLET - VOYEZ LE(S) DOCUMENT(S) CI-JOINT(S)                |                         |             |  |  |
| AN METROLINX                                                                                  |                         |             |  |  |
|                                                                                               |                         |             |  |  |
| Add to Apple Wallet To add this pass to Wallet, open this email on your iPhone or iPod touch. |                         |             |  |  |
|                                                                                               |                         |             |  |  |
| ttachments • Scanned by Gmail ①                                                               |                         |             |  |  |
|                                                                                               |                         |             |  |  |
|                                                                                               |                         |             |  |  |
|                                                                                               |                         |             |  |  |
| eticket_UPX4293                                                                               |                         |             |  |  |
|                                                                                               |                         |             |  |  |